# Instructivo Funcionalidad Subcuentas

La funcionalidad **Mis subcuentas** te permite vivir una experiencia diferente, vinculando a tu equipo de trabajo para optimizar la consulta y revisión de tus licitaciones de interés.

### Activa tus correos adicionales en Mis subcuentas

 Ingresa en la opción Mis Subcuentas ubicada en el menú lateral derecho

|    | Licito    | aciones.info                                                                       |                                                                                                    |                  |                                                            |                  |               |                | <b>*</b> •                                                       | Colorr                                             | ibia 👻 🔒 Facundo Lopez 🔨         | 2 |
|----|-----------|------------------------------------------------------------------------------------|----------------------------------------------------------------------------------------------------|------------------|------------------------------------------------------------|------------------|---------------|----------------|------------------------------------------------------------------|----------------------------------------------------|----------------------------------|---|
| Bú | queda rá  | ápida                                                                              | Q Visualizar: 📃 Todos                                                                                                    | У В              | stás en: 🔻 Obras Eléctricas                                |                  |               |                |                                                                  |                                                    | Formula Lanas                    | 8 |
|    | Portal    | Entidad                                                                            | Objeto                                                                                                    | Cuantía          | Modalidad                                                  | Número           | Estado        | F. publicación | Ubice                                                            | B                                                  | facundo.fotografia19@gmail.com   | 1 |
| •  | Todos     | Buscar                                                                             | Buscar                                                                                                    | Buscar           | Seleccionar                                                | Buscar           | Todos         | Buscar         | Selecció                                                         | 8                                                  | Mis datos personales             |   |
|    | SI        | GOBERNACION DEL<br>AMAZONAS                                                        | CONTRATO DE COMPRAVENTA DE<br>Elementos tecnologicos para el<br>Montaje y puesta en Marcha de la                                                | \$ 360,289,384   | Subasta Inversa                                            | 039/2021         | Convocatoria  | 17 / 08 / 2021 | <sup>⊙</sup> Amazona                                             | #                                                  | Mis subcuentas h                 | 4 |
|    |           |                                                                                    | CAMARA DE GESSEL DE LA FI Ver más ~                                                                                                    |                  |                                                            |                  |               |                |                                                                  | <u> </u>                                           | Cambiar contraseña               | 1 |
|    |           | Ver documentos >) 🛉                                                                | ↑ h i 2 <                                                                                                    |                  |                                                            |                  |               |                |                                                                  | 1                                                  | Renovar servicio                 | ł |
|    | SI        | ESCUELA NORMAL<br>SUPERIOR DE LETICIA -<br>AMAZONAS                                | COMPRA DE EQUIPOS ELECTRONICOS Y<br>ELEMENTOS DE PAPELERÍA PARA LAS<br>SEDES A.B.C Y D DE LA INSTITUCIÓN<br>EDUCATIVA ESCUEL A NORMA. Ver más y | \$ 89,845,292    | Subasta Inversa                                            | 011              | Convocatoria  | 11 / 08 / 2021 | Amazon:                                                          | •                                                  | Facturación y pagos >            | e |
|    |           | Ver documentos                                                                     |                                                                                                    |                  |                                                            |                  |               |                | _                                                                |                                                    | Mis dispositivos                 | 1 |
|    | <u> </u>  | , a detaining , and a second                                                       |                                                                                                    |                  |                                                            |                  |               |                |                                                                  |                                                    | De Correr essión                 | ł |
|    |           | SUPERINTENDENCIA DE                                                                | Contratar el suministro e instalación de<br>aires acondicionados puevos para las                                                                |                  |                                                            |                  |               |                | Amazonas<br>; Arauca ; A.                                        |                                                    |                                  | J |
|    | S2        | NOTARIADO Y REGISTRO                                                               | Oficinas de Registro de Instrumentos<br>Públicos a nivel nacional, Dele Ver más v                                                               | \$ 1,948,812,080 | Subasta Inversa                                            | SASI 005 DE 2021 | Convocatoria  | 10 / 08 / 2021 | Bolívar ; Boyad<br>; Caquetá ; Ca<br>Cauca ; Ces                 | :á ; Caldas<br>asanare ;<br>Ver más ∽              | Aire acondicionado               |   |
|    |           | Ver documentos > 👌                                                                 | * m # 2 <                                                                                                    |                  |                                                            |                  |               |                |                                                                  |                                                    |                                  |   |
|    | <b>S1</b> | GOBERNACION DEL<br>AMAZONAS                                                        | SERVICIO DE MANTENIMIENTO<br>PREVENTIVO Y CORRECTIVO DE LOS<br>EQUIPOS DE AIRE ACONDICIONADO DE<br>LAS DIFERENTES DEPENDEN Vermás ~             | \$ 39,900,000    | Contratación mínima<br>cuantia                             | 059/2021         | Convocatoria  | 21 / 07 / 2021 | ® Amazonas                                                       | : : Leticia                                        | Aire acondicionado               |   |
|    |           | Ver documentos >                                                                   |                                                                                                    |                  |                                                            |                  |               |                |                                                                  |                                                    |                                  |   |
|    | SZ        | CONSEJO SUPERIOR DE<br>LA JUDICATURA -<br>DIRECCION EJECUTIVA<br>DE ADMINISTRACION | Adquirir e instalar Unidades<br>Ininterrumpidas de Potencia – UPS para la<br>Rama Judicial a nivel nacional                                     | \$ 0             | Solicitud de información<br>a los Proveedores<br>(SECOPII) | No 31 - 2021     | En Evaluacion | 15 / 07 / 2021 | Amazonas ;<br>; Arauca ; At<br>Bolívar ; Boyac<br>; Caquetá ; Ca | Antioquia<br>lántico ;<br>:á ; Caldas<br>asanare ; | UPS y baterías de gran capacidad |   |

2. Una vez, ingresas en **Mis Subcuentas** visualizas el siguiente enunciado.

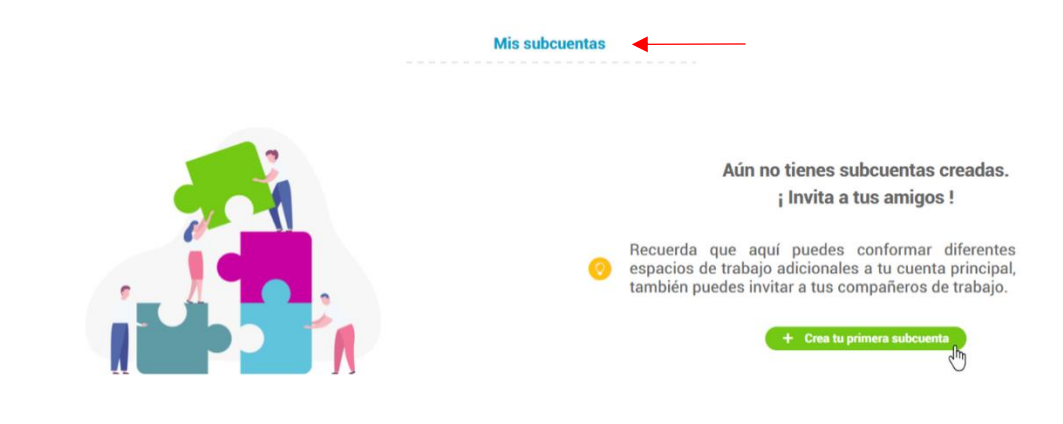

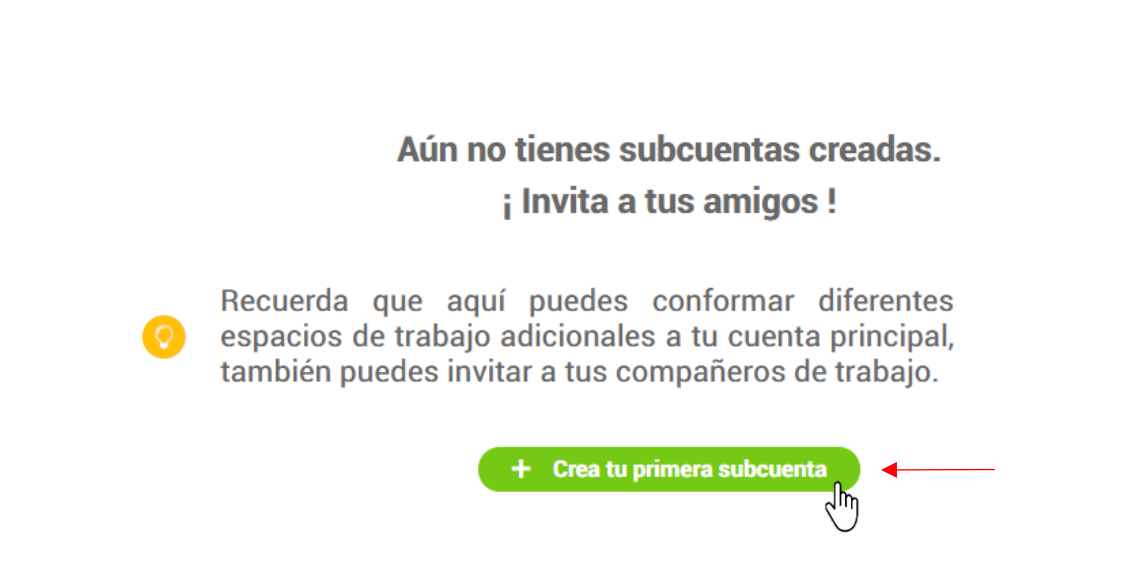

3. Haz clic en el botón +Crear tu primera subcuenta

4. En la **Creación de la Subcuenta**, diligencia los datos de la persona a la que le deseas asignar una subcuenta

| <b>▼</b> ≫    | Licitaci@nes.info                                                                                               |                                      | 🔎 🚘 Colombia 🗸 🙆 Facundo Lopez 🗸     |
|---------------|----------------------------------------------------------------------------------------------------|--------------------------------------|--------------------------------------|
|               |                                                                                                    | Creación de la subcuenta             |                                      |
|               |                                                                                                    |                                      |                                      |
| is<br>vientos |                                                                                                    |                                      |                                      |
|               |                                                                                                    | Tratamiento:                         | Nombre completo:                     |
| n >>          | T a                                                                                                    | Sr 🗸                                 | Andres pineda                        |
| etas          | the second second second second second second second second second second second second second second second se |                                      |                                      |
|               |                                                                                                    | Mi correo electrónico:               | Ocupación:                           |
|               |                                                                                                    | andres.pineda.licitaciones@gmail.com | andres.pineda.licitaciones@gmail.com |
| l.            |                                                                                                    |                                      |                                      |
| atos          |                                                                                                    | Ciudad:                              | Teléfono fijo:                       |
|               | ¿Deseas que esta subcuenta herede los perfiles de Activado                                                      | Medellin                             | 11f14131                             |
| >             |                                                                                                    |                                      | ▲                                    |
| stes          | País de interés                                                                                                 | Indicativo: Número móvil:            |                                      |
|               | 📥 Colombia 🗸                                                                                                    | Colombia ¥ 3248574515                |                                      |
|               |                                                                                                    |                                      |                                      |
|               | Zona horaria                                                                                                    |                                      |                                      |
| icar          | Selecciona 🗸                                                                                                    |                                      |                                      |
|               |                                                                                                    |                                      |                                      |
|               |                                                                                                    |                                      |                                      |
| 7             |                                                                                                    | Atrás Crear                          |                                      |
| Ⅲ             |                                                                                                    |                                      |                                      |

5. Si deseas que la **Subcuenta** tenga los mismos **Perfiles de Negocios** creados en tu cuenta activa la opción.

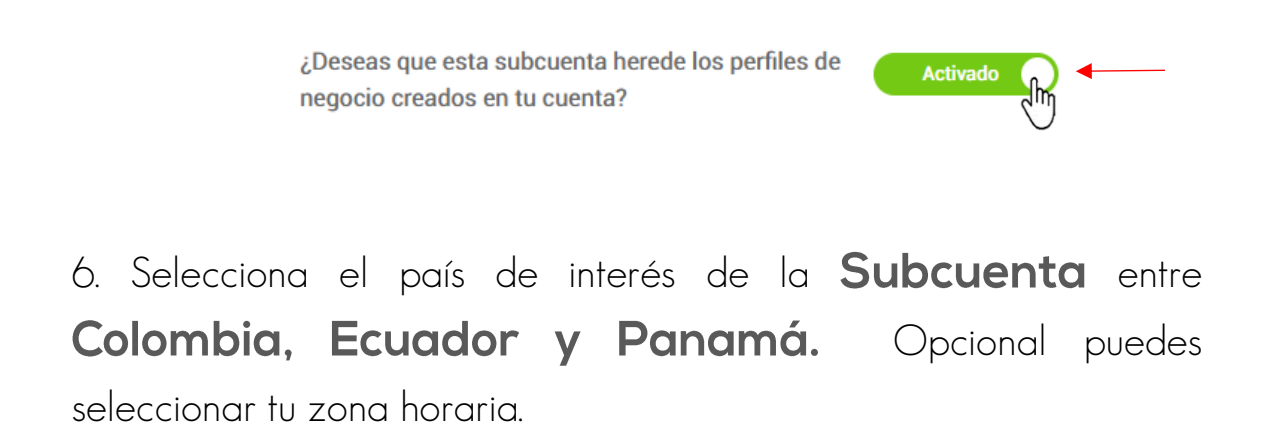

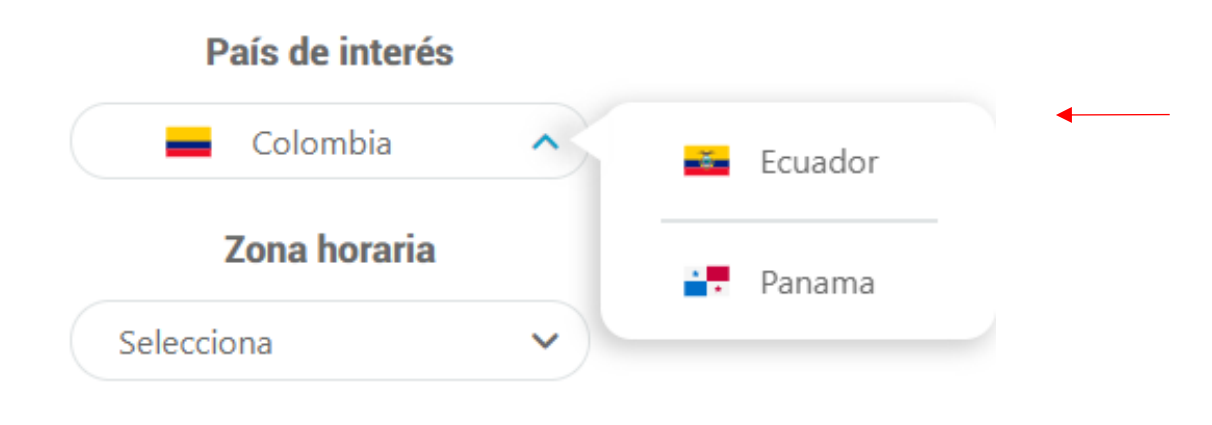

7. En la opción de imagen estección o ajustar la imagen de tu cuenta.

|    |                               | ×       |
|----|-------------------------------|---------|
|    |                               |         |
|    |                               |         |
| -  | Ajusta la imagen de tu cuenta |         |
| -  |                               |         |
| 20 |                               |         |
|    |                               |         |
|    |                               |         |
|    | Cancelar Counter              |         |
|    |                               |         |
| -  |                               |         |
|    |                               | <u></u> |

8. Haz clic en **Crear** 

| ₩ »<br>Mis perfiles | Licitaciones.info                                 |                                      | 🌲 🚘 Colombia 🗸 🛃 Tacundo Lapez 🗸     |
|---------------------|---------------------------------------------------|--------------------------------------|--------------------------------------|
|                     |                                                   | Creación de la subcuenta             |                                      |
| This interdes       |                                                   |                                      |                                      |
|                     | <u>_</u>                                          | Tratamiento:                         | Nombre completo:                     |
| nyetat              | *                                                 | Sr Y                                 | Andres pineda                        |
|                     |                                                   | andres.pineda.licitaciones@gmail.com | andres.pineda.licitaciones@gmail.com |
| les les<br>lestes   | ¿Deseas que esta subcuenta herede los perfiles de | Ciudad:                              | Teléfono fijo:                       |
|                     | negocio creados en tu cuenta?                     | Medellin                             | 11f14131                             |
| O uniters           | País de interés                                   | Indicativo: Número móvil:            |                                      |
|                     | Colombia V                                        | Colombia > 3248574515                |                                      |
| dia di car          | Zona horaria                                      |                                      |                                      |
| etrano              |                                                   |                                      |                                      |
| \$                  |                                                   | Atrás Crear                          |                                      |

9. Por último, se mostrará la información y el resumen de la **Subcuenta** asignadas, activas y disponibles.

| Licitaci@nes.info                                |                                      |                                                   | 🔎 📥 Colombia 🗸         | Facundo Lopez 🐱       |
|--------------------------------------------------|--------------------------------------|---------------------------------------------------|------------------------|-----------------------|
|                                                  | Mis subcuent                         | as                                                |                        |                       |
| Subcuentas asignadas al usuario:<br>2 Subcuentas | Subcuentas activas:<br>1 Subcuenta   | Subcuentas inactivas o caducadas:<br>O Subcuentas | Subcuentas d<br>1 Subc | lisponibles:<br>uenta |
| + Crea una subcuenta                             |                                      |                                                   |                        |                       |
| Fecha creación 🕼                                 | Correo electrónico                   | Nombre completo                                   | Estado                 |                       |
| Buscar                                           | Buscar                               | Buscar Selecc                                     | cionar Estado          |                       |
| 2021-08-19 10:25:02                              | andres.pineda.licitaciones@gmail.com | Andres pineda                                     | Activo 🐨               | <i>∕</i> ₀            |
|                                                  | Solo un registro                     |                                                   |                        |                       |
|                                                  |                                      |                                                   |                        |                       |

### Recuerda

A cada subcuenta que registres se enviará un email de confirmación junto con una contraseña, una vez quede activa podrá ingresar al portal y comenzar a recibir notificaciones de los procesos.

Ten presente el dominio de tus correos electrónicos que ingereses a subcuentas , ya que, si el email es @Gmail, @Hotmail, @Yahoo!, o cualquier otro con dominio público, puedes crear hasta **2 Subcuentas**, si cuentas con correos corporativos @empresa la disponibilidad de vincular es hasta máximo **10 Subcuentas**, sin costo adicional.

### Edita la información de tu subcuenta

 Ingresa en la opción Mis Subcuentas ubicada en el menú lateral derecho

| Búsque | eda rápida                                                    | Q Visualizar: I Todos                                                                                                    | ~                | Estás en: 🔻 Obras Eléctricas                  |                  |               |                |                                                                                 | <u> </u>                                       |        |
|--------|---------------------------------------------------------------|----------------------------------------------------------------------------------------------------|------------------|-----------------------------------------------|------------------|---------------|----------------|---------------------------------------------------------------------------------|------------------------------------------------|--------|
|        | ortal Entidad                                                 | Objeto                                                                                                    | Cuantia          | Modalidad                                     | Número           | Estado        | F. publicación | Ubica                                                                           | facundo fotografia19g                          | gmail  |
| 1 To   | dos   Buscar                                                  | Buscar                                                                                                    | Buscar           | Seleccionar                                   | Bescar           | Todos         | Buscar         | Seleccia                                                                        | A Mis datos personales                         |        |
| •      | GOBERNACION DEL<br>AMAZONAS                                   | CONTRATO DE COMPRAVENTA DE<br>ELEMENTOS TECNOLOGICOS PARA EL<br>MONTAJE Y PUESTA EN MARCHA DE LA<br>CAMARA DE GESSEL DE LA FL Ver más ~       | \$ 360,289,384   | Subasta Inversa                               | 039/2021         | Convocatoria  | 17 / 08 / 2021 | © Amazona                                                                       | Mis subcuentas                                 |        |
|        | Ver documentos >                                              | * * 10 1 2 <                                                                                                    |                  |                                               |                  |               |                |                                                                                 | Denauer contraterio                            |        |
|        | 5) ESCUELA NORMAL<br>SUPERIOR DE LETICIA -<br>AMAZONAS        | COMPRA DE EQUIPOS ELECTRONICOS Y<br>ELEMENTOS DE PAPELERÍA PARA LAS<br>SEDES A,B,C Y D DE LA INSTITUCIÓN<br>EDUCATIVA ESCUELA NORMA Ver más y | \$ 89,845,292    | Subasta Inversa                               | 011              | Convocatoria  | 11 / 08 / 2021 | ® Amazona                                                                       | Facturación y pagos                            |        |
|        | Ver documentos >                                              | * * 10 1 2 <                                                                                                    |                  |                                               |                  |               |                |                                                                                 | Mis dispositivos                               |        |
|        |                                                               | Contratar el suministro e instalación de                                                                                                    |                  |                                               |                  |               |                |                                                                                 | 🗊 Cerrar sesión                                |        |
|        | SUPERINTENDENCIA DE<br>NOTARIADO Y REGISTRO                   | aires acondicionados nuevos para las<br>O Oficinas de Registro de Instrumentos<br>Públicos a nivel nacional, Dele Ver más ~                   | \$ 1,948,812,080 | Subasta Inversa                               | SASI 005 DE 2021 | Convocatoria  | 10 / 08 / 2021 | ; Arauca ; A.<br>Bolivar ; Boyacá ; I<br>; Caquetá ; Casar<br>Cauca ; Ces Ver r | Caldas Aire acondic<br>nare ;<br>más ~         | ionad  |
|        | Ver documentos >                                              | * * * * * * *                                                                                                    |                  |                                               |                  |               |                |                                                                                 |                                                |        |
| •      | GOBERNACION DEL<br>AMAZONAS                                   | SERVICIO DE MANTENIMIENTO<br>PREVENTIVO Y CORRECTIVO DE LOS<br>EQUIPOS DE AIRE ACONDICIONADO DE<br>LAS DIFERENTES DEPENDEN Ver más v          | \$ 39,900,000    | Contratación minima<br>cuantia                | 059/2021         | Convocatoria  | 21 / 07 / 2021 | 🖗 Amazonas : L                                                                  | eticia Aire acondic                            | ionad  |
|        | Ver documentos >                                              | * * * * * 2 <                                                                                                    |                  |                                               |                  |               |                |                                                                                 |                                                |        |
|        | CONSEJO SUPERIOR DE<br>LA JUDICATURA -<br>DIRECCION EJECUTIVA | Adquirir e instalar Unidades<br>Ininterrumpidas de Potencia – UPS para la                                                                     | \$ 0             | Solicitud de información<br>a los Proveedores | No 31 - 2021     | En Evaluacion | 15/07/2021     | Amazonas ; An<br>; Arauca ; Atlánt<br>Bolívar ; Boyacá ;                        | tioquia<br>ico ;<br>Caldas UPS y baterías de g | ran ca |

2. Ubica la subcuenta a modificar y dirigete a las opciones de la parte derecha, haz clic en el botón en forma de lápiz **Editar Datos** 

| Licitaci   | nes.info                                         |     |                                      |                |                                                   | 4*                 | 📥 Colombia 🗸                     | Facundo Lopez 🐱 |
|------------|--------------------------------------------------|-----|--------------------------------------|----------------|---------------------------------------------------|--------------------|----------------------------------|-----------------|
|            |                                                  |     | М                                    | lis subcuentas |                                                   |                    |                                  |                 |
| 5          | Subcuentas asignadas al usuario:<br>2 Subcuentas |     | Subcuentas activas:<br>1 Subcuenta   |                | Subcuentas inactivas o caducadas:<br>O Subcuentas |                    | Subcuentas dispon<br>1 Subcuenta | nibles:<br>a    |
| + Crea una | a subcuenta<br>Fecha creación                    | J\$ | Correo electrónico                   |                | Nombre completo                                   | Estado             |                                  |                 |
| <u>e</u>   | Buscar                                           |     | Buscar                               |                | Buscar                                            | Seleccionar Estado |                                  |                 |
| <b>.</b>   | 2021-08-19 10:25:02                              |     | andres pineda licitaciones@gmail.com |                | Andres pineda                                     | Activo             | Editor de                        |                 |

3. Ingresa en la edición, donde puedes actualizar información como foto, nombre, apellido,correo electrónico, ocupación, ciudad, número móvil y país de interes. Tambien consultar la fecha del plan contratado y el estado de la **Subcuentas**, haz clic en el botón Guardar todos los cambios.

| Licitaci nes.info                     |                                         |       | 🔎 🚘 Colomi                           | iia 👻 💽 Facundo Lopez |
|---------------------------------------|-----------------------------------------|-------|--------------------------------------|-----------------------|
|                                       |                                         | Edit  | ar datos de la subcuenta             |                       |
|                                       | Tratamiento:                            |       | Nombre completo:                     |                       |
|                                       | Sr                                      | •     | Andres pineda                        | <b>—</b>              |
| Andres pineda                         | Mi correo electrónico:                  |       | Ocupación:                           |                       |
| andres.pineda.licitaciones(@gmail.com | and res. pineda. licitaciones@gmail.com | 0     | andres.pineda.licitaciones@gmail.com |                       |
| Tipo: Subcuenta                       | Ciudad                                  |       | T-Million Eliza                      |                       |
| Fin de plan: 2021/08/19               | Medellin                                | (     |                                      |                       |
| Estado: Activa                        |                                         |       |                                      |                       |
|                                       | Indicativo: Número móvil:               |       |                                      |                       |
| País de interés                       | Colombia +57 V 3248574514               |       |                                      |                       |
| Colombia 🗸                            |                                         |       |                                      |                       |
| Zona horaria                          |                                         | Atrás | Guardar todos los cambios            |                       |
| Selecciona 🗸                          |                                         |       | gui                                  |                       |

## Edita el perfil de negocios de tu Subcuenta

 Ingresa en la opción Mis Subcuentas ubicada en el menú lateral derecho

| Portal   | Entided                                             | Objeto                                                                                                    | Cuentía                   | Modalidad                      | Número           | Estado       | F. publicación | Ubice                                                | B                                | facundo.fotografia19@gmail.com |
|----------|-----------------------------------------------------|----------------------------------------------------------------------------------------------------|---------------------------|--------------------------------|------------------|--------------|----------------|------------------------------------------------------|----------------------------------|--------------------------------|
| 👌 (Todos | Buscar                                              | Buscar                                                                                                    | Buscar                    | Seleccionar                    | Buscar           | Todos        | Buscar         | Selecck                                              | 8                                | Mis datos personales           |
| 0 🚳      | GOBERNACION DEL<br>AMAZONAS                         | CONTRATO DE COMPRAVENTA DE<br>ELEMENTOS TECNOLOGICOS PARA EL<br>MONTAJE Y PUESTA EN MARCHA DE LA<br>COMMAR DE COSSED DE LA EL VIENTE DE      | \$ 360,289,384            | Subasta Inversa                | 039/2021         | Convocatoria | 17 / 08 / 2021 | <sup>®</sup> Amazoni                                 | 4                                | Mis subcuentas (h)             |
|          | Ver documentos 🔌 🔺                                  | The II ≥ <                                                                                                    |                           |                                |                  |              |                |                                                      | ^                                | Cambiar contraseña >           |
| 0 🙂      | ESCUELA NORMAL<br>SUPERIOR DE LETICIA -<br>AMAZONAS | COMPRA DE EQUIPOS ELECTRONICOS Y<br>ELEMENTOS DE PAPELERÍA PARA LAS<br>SEDES ALEC Y DE EL A INSTITUCIÓN<br>EDUCATIVA ESCUELA NORMA Ver más v | <mark>5</mark> 89,845,292 | Subasta Inversa                | 011              | Convocatoria | 11 / 08 / 2021 | ® Amazoni                                            |                                  | Renovar servicio               |
|          | Ver documentos > #                                  | ↑ h i 2 <                                                                                                    |                           |                                |                  |              |                |                                                      | -                                | Mis dispositivos               |
|          |                                                     | Contratar el suministro e instalación de                                                                                                    |                           |                                |                  |              |                | · Amazonas                                           |                                  | 🕞 Cerrar sesión                |
| 0 9      | SUPERINTENDENCIA DE<br>NOTARIADO Y REGISTRO         | aires acondicionados nuevos para las<br>Oficinas de Registro de Instrumentos<br>Públicos a nivel nacional, Dele Ver más ~                    | \$ 1,948,812,080          | Subasta Inversa                | SASI 005 DE 2021 | Convocatoria | 10 / 08 / 2021 | Bolivar ; Boyacá<br>; Caquetá ; Cas<br>Cauca ; Ces W | ; Caldas<br>sanare ;<br>er más ~ | Aire acondicionado             |
|          | Ver documentos 🕥 🛛 🖈                                | * 10 1 2 <                                                                                                    |                           |                                |                  |              |                |                                                      |                                  |                                |
| 0 🗐      | GOBERNACION DEL<br>AMAZONAS                         | SERVICIO DE MANTENIMIENTO<br>PREVENTIVO Y CORRECTIVO DE LOS<br>EQUIPOS DE AIRE ACONDICIONADO DE<br>LAS DIFERENTES DEPENDEN Ver máis ~        | \$ 39,900,000             | Contratación minima<br>cuantia | 059/2021         | Convocatoria | 21 / 07 / 2021 | ⑦ Amazonas :                                         | Leticia                          | Aire acondicionado             |
|          | Ver documentos 🕥 🛛 🛧                                | * 10 1 2 <                                                                                                    |                           |                                |                  |              |                |                                                      |                                  |                                |

2. Ubica la subcuenta a modificar y dirigete a las opciones de la parte derecha, haz clic en el icono **T Editar perfiles** 

| ₩≫<br>Mis perfiles                | Licitaci   | ones.inf        | 0                                                              |    |                                      |                  |                                                   | *                  | 📕 Colombia 🗸                            | Facundo I        | .opez 🗸 |
|-----------------------------------|------------|-----------------|----------------------------------------------------------------|----|--------------------------------------|------------------|---------------------------------------------------|--------------------|-----------------------------------------|------------------|---------|
|                                   |            |                 |                                                                |    |                                      | Mis subcuentas   |                                                   |                    |                                         |                  |         |
| G<br>Mis<br>seguimientos          |            | Subcuentas<br>2 | s asignadas al usuario:<br>2 Subcuentas                        |    | Subcuentas activas:<br>1 Subcuenta   |                  | Subcuentas inactivas o caducadas:<br>O Subcuentas |                    | Subcuentas disp<br>1 Subcue             | ponibles:<br>nta |         |
| lim »<br>Carpetas                 | + Crea     | una subcuent    | a                                                              |    |                                      |                  |                                                   |                    |                                         |                  |         |
|                                   |            |                 | Fecha creación                                                 | Jî | Correo electrónico                   |                  | Nombre completo                                   | Estado             |                                         |                  |         |
|                                   | <u>e</u> . |                 | Buscar                                                         |    | Buscar                               |                  | Buscar                                            | Seleccionar Estado |                                         |                  |         |
| Todos los<br>contratos            | 3          |                 | 2021-08-19 10:25:02                                            |    | andres.pineda.licitaciones@gmail.com |                  | Andres pineda                                     | Activo             | Editar perfit                           | ∕₀ îî            |         |
| 0                                 |            |                 |                                                                |    |                                      | Solo un registro |                                                   |                    | , i i i i i i i i i i i i i i i i i i i |                  |         |
| Addites                           |            |                 |                                                                |    |                                      |                  |                                                   |                    |                                         |                  |         |
|                                   |            |                 |                                                                |    |                                      |                  |                                                   |                    |                                         |                  |         |
| contrato                          |            |                 |                                                                |    |                                      |                  |                                                   |                    |                                         |                  |         |
|                                   |            |                 |                                                                |    |                                      |                  |                                                   |                    |                                         |                  |         |
| III<br>Sugerencia de<br>entidades | Ø          |                 | Acerca de<br>Nosotros<br>Terminos y condiciones<br>Contactanos |    | Internacional<br>Ecuador<br>Panama   |                  | App móvil<br>nportikle en<br>App skay             | si<br>T            | guenos                                  |                  | 2       |

3. Ingresa en el botón Administrar perfil(es)subcuentas y haz clic en el lápiz 🖍

| <b>y</b> »          | Licitacione | s.info           |             |                  |            |                  |      |            | **                         | - | Colombia 🗸    | 8 | Facundo Lop | pez 🗸  |
|---------------------|-------------|------------------|-------------|------------------|------------|------------------|------|------------|----------------------------|---|---------------|---|-------------|--------|
| Mis perfiles        |             |                  |             | Administra       | r perfil(e | es) de nego      | ocio |            |                            |   |               |   |             |        |
|                     |             |                  |             |                  | subcuer    | nta              |      |            |                            |   |               |   |             |        |
| Mis<br>seguimientos | < Regresar  | + Crear perfil   |             |                  |            |                  |      |            |                            |   |               |   | Solo un reg | gistro |
|                     |             | Nombre           | Descripción | Cuantia inferior |            | Cuantia superior |      | Histórico  | Notificaciones             |   |               |   |             |        |
| lm »                | ≜ 🤇         | Buscar           | Buscar      | Buscar           |            | Buscar           |      | Buscar     | Seleccionar Notificaciones | * |               |   |             |        |
| Carpetas            |             | Obras eléctricas | Amazonas    | \$20.000.000     |            | Sin límite       |      | 2021-06-18 | Si                         |   | Editar perfit |   | 0           |        |

4. Aparecerá una ventana emergente donde te pregunta ¿Que paso(s) desea(s) Editar en tu perfil?, selecciona el aspecto que deseas editar, por ejemplo, editar actividad económica y haz clic en **editar perfil** 

| · · · · · · · · · · · · · · · · · · · |   |                                                               |   |  |  |
|---------------------------------------|---|---------------------------------------------------------------|---|--|--|
|                                       | - | ¿ Qué paso(s) desea(s) <mark>editar e</mark> n<br>tu perfil ? | 8 |  |  |
|                                       | ( | Editar actividad económica                                    | - |  |  |
|                                       |   | ) 2/5 Editar modalidad                                        |   |  |  |
|                                       |   | ) 🥺 Editar ubicación                                          |   |  |  |
|                                       |   | Editar rangos de cuantía                                      |   |  |  |
|                                       |   | ) 679 Preferencias del perfil                                 |   |  |  |
|                                       |   | Atrás Editar perfil                                           |   |  |  |
|                                       |   |                                                               |   |  |  |

5. Realiza los cambios que necesites seleccionando y quitando categorías, das clic en siguiente para avanzar hasta el final en la opción preferencias

| ₩ »<br>Mis perfiles    | Licitaciones.info            |                                     |                           | 🐥 🗧 Colomb                        | ia 👻 🙆 Facundo Lopez 👻 |
|------------------------|------------------------------|-------------------------------------|---------------------------|-----------------------------------|------------------------|
|                        |                              |                                     | Editar perfil de negocio  |                                   | Cancelar               |
|                        |                              | (1/5) Actividad económica (2/5) Mod | lalidad (15 Ubicación (15 | Rango de cuantia 5/5 Preferencias |                        |
| Mis<br>seguimientos    |                              | Buscar mod                          | alidad                    | ٩                                 |                        |
|                        | Seleccionar todas las modali | dades                               |                           |                                   |                        |
| Carpetas               |                              | Sector Público                      |                           | Sector privado                    |                        |
| -                      |                              | Entidades descentralizadas          |                           | Organismos Internacionales        |                        |
| Todos los<br>contratos |                              |                                     | Atrás Siguiente           |                                   |                        |

6. Te aparece una ventana donde se Verifica los cambios realizados a este perfil, ten en cuenta que al aceptar estos cambios la(s)preferencia(s) de tu perfil se actualizarán y no se podrá recuperar la información que cambiaste. Haz clic en Guardar.

| Transformers. |                                                                                                    |                                                          | - |   |
|---------------|----------------------------------------------------------------------------------------------------|----------------------------------------------------------|---|---|
|               | Verifica los cambios realizada<br>Al aceptar estos cambios las preferencia<br>actualizará y no se podrá recuperar la int<br>cambiaste. | os a este perfil. So<br>s de tu perfi se<br>ormación que |   |   |
| - <u>-</u> =  | Paso Editar actividad económica                                                                                                    | Cambios >                                                |   |   |
|               | Editar modalidad                                                                                                    | 1 ><br>>                                                 |   |   |
|               | Editar rangos de cuantía                                                                                                    |                                                          |   |   |
|               | Gander &                                                                                                    |                                                          |   |   |
| . <u> </u>    | 1 E 1                                                                                                    | -                                                        |   | 2 |

### Recuerda

Las modificaciones realizadas a los perfiles de negocios quedarán aplicadas de inmediato, con el fin que tus subcuentas comiencen a recibir la información que tú necesitas que ellos consulten.

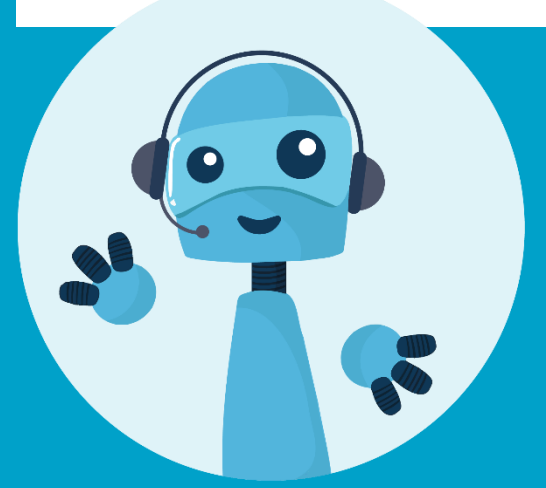

Si tienes preguntas acerca de las funcionalidades en tu zona de usuario **Contáctanos** 

Fijo: (+57) 15086155 Móvil: (+57) 3502703698 Correo: Servicioalcliente@licitaciones.info

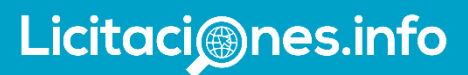